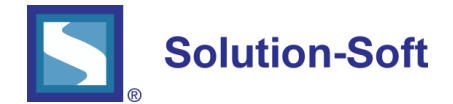

#### WHITE PAPER

### USING TIME MACHINE® POD TO TIME TRAVEL ON OPENSHIFT

#### USING VIRTUAL CLOCKS FOR TIME SHIFT TESTING

**Time Machine** creates software virtual clocks that allow you to time travel applications into the future or the past, and in that way perform time shift testing of date and time sensitive application logic, such as month-end, quarter-end, year-end processing, billing cycle, debt aging, regulation change date, etc.

#### TIME MACHINE POD/DEPLOYMENT

Time Machine pod/deployment (created from a Time Machine container image), enables time travel of desired target OpenShift pods/deployments. To time travel a pod where your application is, you just need to create a Time Machine deployment in the same namespace, without the need of changing the container images of the application you're using, or adding containers to the pod with your application.

Time travelling is done on the namespace level where all the (configured) target pods/deployments see the same virtual time.

Please note, if you need to time travel pods running in multiple namespaces, you need to create a different Time Machine deployment in each of those namespaces, as will be explained later in the document.

#### BENEFITS OF USING TIME MACHINE POD/DEPLOYMENT

Using Time Machine pod/deployment is the single most convenient way to time travel your applications running in an OpenShift cluster. The benefits offered by this approach are numerous:

- No changes are made to the existing container/app images you are using. The way to time travel them is simply to add Time Machine pod/deployment to the namespace where the target pods/deployments you want to time travel are running.
- 2. Time Machine is running as non-root user, which is in line with default security restrictions in OpenShift, and will adhere to any security constraints of an enterprise environment.
- 3. All the other supplementary Time Machine products (see next section: "*Setting up the Environment*") are typically installed and running on separate system(s) outside the cluster.

- 4. Time travelling is done on the namespace level virtual clock affects all the pods of any deployment configured to use Time Machine in that namespace, which is especially convenient for multi-pod deployments and multi-container pods.
- 5. Connecting to Time Machine service to create/remove virtual clocks is done via respective OpenShift Route, regardless of the actual pod iteration running.
- 6. Licensing of newly created pods is done automatically by the Time Machine Floating License Server (see next section: "Setting up the Environment"), which provides flexibility to support scaling in a dynamic environment.
- 7. Simultaneous time travelling of multiple pods across different namespaces is done using Time Machine Sync Server (see next section: "Setting up the Environment"), which is also capable of broadcasting virtual clocks outside the OpenShift Cluster.

This means that besides synchronizing time travelling your pods inside the cluster, you can also synchronize them with other targets, such as pods in a different cluster, standalone Docker containers, or any other Time Machine virtual clock running on a physical or virtual server, on premise or in the cloud (assuming you have network visibility from the Sync Server host to the desired target).

Time Machine Sync Server is also the enabler for test automation, since it facilitates fully automating time traveling via the built-in URL API.

### SETTING UP THE ENVIRONMENT

Beside the Time Machine pod/deployment, you'll need the following supplementary Solution-Soft products in order to successfully manage Time Machine in your OpenShift cluster:

1. **Time Machine Floating License Server** (TMFLS), which will provide licensing for each Time Machine deployment/pod created (the number of licenses available will depend on the size of the license unit pool of the TMFLS).

TMFLS needs to be installed on a system which can be accessed by OpenShift cluster nodes.

2. **Time Machine Enterprise Console** (TMEMC), Java based GUI that will allow you to create and remove virtual clocks from the desired pods/deployments, and also serve as GUI for TM Sync Server (see next bullet).

TMEMC can be installed on any Windows system able to access routes of your OpenShift Cluster (even your laptop).

3. \*Optionally – **Time Machine Sync Server** (TMSS), in case you need to simultaneously time travel pods across different namespaces to the same virtual time and/or automate time travelling via URL API.

Please note that all of these products are typically installed on system(s) outside the OpenShift cluster, but with network visibility to the cluster. While TMFLS and TMSS are available for both Windows and Linux, TMEMC is only available for Windows OS (though it can manage Linux targets, such as containers running in OpenShift pods).

The suggested setup could be to have all three products (TMFLS, TMEMC and TMSS) on the same Windows system (any physical or virtual Windows machine, on premise or in the cloud, or even a PC, or your laptop), having network access to the cluster, but you could choose to put them on separate systems as well, if needed.

For more details on how to install and license these supplementary products, please refer to their respective user manuals, available upon request from Solution-Soft.

Solution-Soft also provides an AWS image (BYOL AMI), available on the AWS Marketplace, with all three supplementary products preinstalled (and only need to be licensed), which you can locate on the following URL:

https://aws.amazon.com/marketplace/pp/B08X6RVZBV

To obtain licenses for the pre-installed products on the AWS image, please follow the instructions provided in respective documents available on the launched instance, or simply reach out to: <a href="mailto:support@solution-soft.com">support@solution-soft.com</a>

The diagram below explains a typical environment setup when using Time Machine pod:

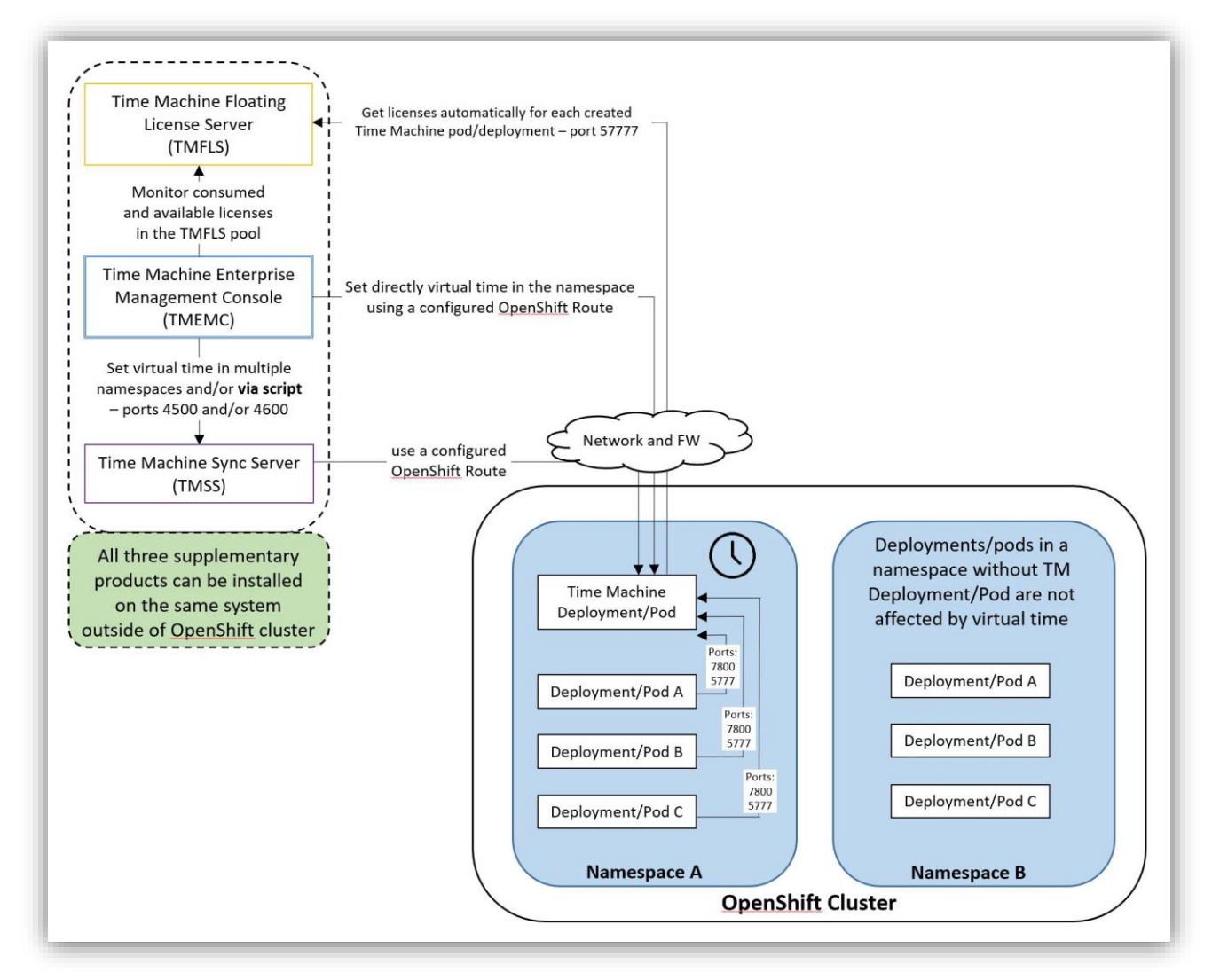

#### CREATING A TIME MACHINE DEPLOYMENT/APPLICATION

Create a new application/deployment in the existing namespace/project, by using a TM container image.

Time Machine container image can be downloaded from the Docker Hub, from the repository:

#### solutionsoft/timemachine-sidecar

Depending on the version of OpenShift you're using, you can either directly create a new deployment via respective yaml file in GUI, where you'll specify the container image above, or run the following via command line:

#### oc new-app solutionsoft/timemachine-sidecar --name=timemachine

Once the deployment becomes active, we'll need to specify the environment variables for the Time Machine deployment, with the necessary information about TM Floating License Server (TMFLS) we'll use to provide the license.

There are three environment variables that need to be specified: **TM\_LICHOST**, **TM\_LICPORT** and **TM\_LICPASS** (depending on TMFLS that's available to you). TM\_LICHOST is the IP address of the host on which TMFLS is running. TM\_LICPORT is the TCP port number on which TMFLS listens for requests. TM\_LICPASS is the Security Key that must match the value configured in TMFLS. The values for the security key and the listening port are configured in the TMFLS configuration file that's located on the TMFLS host under

opt/solutionsoft/tmlicserver/conf/licserver.cf

| Deployments > timemachine                       |              |  |
|-------------------------------------------------|--------------|--|
| timemachine                                     |              |  |
| app timemachine                                 |              |  |
| History Configuration Environment Events        |              |  |
| Container timemachine                           |              |  |
| Name                                            | Value        |  |
| TM_LICHOST                                      | 54.152.68.16 |  |
| TM_LICPORT                                      | 57777        |  |
| TM_LICPASS                                      | qwaszx       |  |
| Add Value   Add Value from Config Map or Secret |              |  |
| Environment From 🕲                              |              |  |
| Config Map/Secret                               | Prefix ③     |  |
| Select a resource                               | ✓ Add prefix |  |
| Add ALL Values from Config Map or Secret        |              |  |
|                                                 |              |  |
| Save Clear Changes                              |              |  |

GRAPHIC 2

You can read more about TMFLS installation and configuration in the TMFLS documentation, available on request from Solution-Soft.

Next, we will create a new persistent volume claim with Shared Access mode (RWX), and then add storage (using this claim) to Time Machine deployment under mount path **/opt/ssstm** 

| containers                               |                                                                                            |
|------------------------------------------|--------------------------------------------------------------------------------------------|
| timemachine                              |                                                                                            |
| Image: solutions                         | oft/timemachine-sidecar aef9d84 88.7 MiB                                                   |
| - Ports: 5777/TCP                        | , 7800/TCP                                                                                 |
| 🗐 Mount: sidecar-                        | volume → /opt/ssstm read-write                                                             |
|                                          |                                                                                            |
| sidecar-volume R                         | emove                                                                                      |
| sidecar-volume R                         | emove persistent volume claim (reference to a persistent volume claim)                     |
| sidecar-volume R<br>Type:<br>Claim name: | emove<br>persistent volume claim (reference to a persistent volume claim)<br>sidecar-claim |

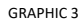

Please note that the size of the claim does not need to exceed more than 50 MB.

| sidecar-claim       |                          |
|---------------------|--------------------------|
| Details Events      |                          |
| Status:             | ✓ Bound to volume pv0069 |
| Capacity:           | allocated 100 GiB        |
| Requested Capacity: | 50 MiB                   |
| Access Modes:       | RWX (Read-Write-Many)    |

Finally, in order to expose the Time Machine service (only on port 7800, while it is also running on port 5777 which does not need to be exposed in a route), so that you can connect to it via **Time Machine Enterprise Console** (GUI) or TM Sync Server, you'll need to create a Route.

| noutes / thingent                                                                              | oute                                                                                                    |  |
|------------------------------------------------------------------------------------------------|----------------------------------------------------------------------------------------------------|--|
| tmagent-ro                                                                                     | ute                                                                                                    |  |
| 61110000110110                                                                                 |                                                                                                    |  |
| app timemachi                                                                                  | ne                                                                                                    |  |
| http://turs.comt.u                                                                             | auto annanzial 10 220 20 241 ala la ci                                                                                          |  |
| nttp://tmagent-r                                                                               | oute-capgemini.18.236.20.241.nip.io 🗷                                                                                           |  |
| <ul> <li>Exposed on router</li> </ul>                                                          | 'router'                                                                                                    |  |
| Details                                                                                        |                                                                                                    |  |
| Path:                                                                                          | none                                                                                                    |  |
|                                                                                                | timemachine                                                                                                    |  |
| Service:                                                                                       |                                                                                                    |  |
| Service:<br>Target Port:                                                                       | 7800-tcp                                                                                                    |  |
| Service:<br>Target Port:<br>This target port will ro                                           | 7800-tcp<br>ute to Service Port 7800 → Container Port 7800 (TCP)                                                                |  |
| Service:<br>Target Port:<br>This target port will ro                                           | 7800-tcp<br>ute to Service Port 7800 $\rightarrow$ Container Port 7800 (TCP)                                                    |  |
| <b>Target Port:</b><br>This target port will ro<br>TLS Settings                                | 7800-tcp<br>ute to Service Port 7800 $\rightarrow$ Container Port 7800 (TCP)                                                    |  |
| Service:<br>Target Port:<br>This target port will ro<br>TLS Settings<br>TLS is not enabled. Ed | 7800-tcp<br>ute to Service Port 7800 $\rightarrow$ Container Port 7800 (TCP;<br>it this route to enable secure network traffic. |  |

Once finished, we'll get a URL route that will be used as a connection string in the TM Enterprise Management Console.

At this point, we should also create a **Config Map** (we can name it *sidecar-config-map*) with the key: **Id.so.preload** and the value: **/opt/ssstm/\$LIB/libssstm.so** 

| sidecar-config-map                                      |  |
|---------------------------------------------------------|--|
|                                                         |  |
| <pre>ld.so.preload (/opt/ssstm/\$LIB/libssstm.so)</pre> |  |
| There are no annotations on this resource.              |  |

GRAPHIC 6

We'll add this config map later on to a target deployment that we want to time travel, by editing the deployment yaml file, as explained in the next section.

### CONFIGURING A TARGET DEPLOYMENT TO BE AFFECTED BY VIRTUAL TIME

To configure a deployment you want to be affected by virtual time, you need to complete the following steps:

1. Add Storage to the deployment, using the persistence volume claim we created in the previous section.

The mount path should be: /opt/ssstm

2. Mount the ConfigMap we created in the previous section (named 'timemachine-configmap') to the deployment.

The mount path should be: /etc/ld.so.preload

The subPath should be: Id.so.preload

For example, you can edit your yaml file like below:

Under volumeMounts for the container that is to be time travelled, we're adding a mountPath as below:

mountPath: /etc/ld.so.preload
 name: sidecar-config-map
 subPath: ld.so.preload

Also, under volumes, we're specifying the config map as another available volume:

 configMap: defaultMode: 420 name: sidecar-config-map name: sidecar-config-map

You can see an example of added storage and config map in the image below:

| wildfly           |                                                                               |
|-------------------|-------------------------------------------------------------------------------|
| Image: dtrajkovi  | c/wildfly-demo 553ea72 365.1 MiB                                              |
| 4 Ports: 8080/TCP |                                                                               |
| Mount: sidecar-   | /olume → /opt/ssstm read-write                                                |
| S Mount: sidecar- | config-map, subpath ld.so.preload $\rightarrow$ /etc/ld.so.preload read-write |
| -1973)            |                                                                               |
| Volumes           |                                                                               |
| sidecar-volume R  | emove                                                                         |
| Туре:             | persistent volume claim (reference to a persistent volume claim)              |
| Claim name:       | sidecar-claim                                                                 |
| Mode:             | read-write                                                                    |
| sidecar-config-ma | o Remove                                                                      |
| Туре:             | config map (populated by a config map)                                        |
| Config Map:       | sidecar-config-map                                                            |
|                   |                                                                               |

GRAPHIC 7

3. Add Environment variable to the deployment, as shown below:

#### NAME: TM\_SERVER\_INFO

VALUE: <service>.<pod\_namespace>.svc.cluster.local:5777

where **<service>** is the name of the service created for Time Machine Deployment, and **<pod\_namespace>** is the actual namespace where the deployment/pods you want affected by virtual time are.

| vildfly created 2 months ago            |                                              |
|-----------------------------------------|----------------------------------------------|
| app wildfly                             |                                              |
| istory Configuration Environment Events |                                              |
| ontainer wildfly                        |                                              |
| ame                                     | Value                                        |
| TM SERVER INFO                          | timemachine.capgemini.svc.cluster.local:5777 |

GRAPHIC 8

After you go through the listed steps, your deployment/pod should be ready to be time travelled with Time Machine.

#### CONNECTING TO TIME MACHINE AND CREATING VIRTUAL CLOCKS

We can now go ahead and create a connection from the TM Enterprise Management Console (TMEMC) that was previously installed on a different system, as mentioned in the earlier section "Setting up the Environment".

To do so, just click the **New Connection** button (icon of a key with a green plus sign) in the TM Enterprise Management Console toolbar and the connection panel similar to below will be displayed:

| Connection Action Help         Image: Solution of the second second sec                                                          | 8 Q I   |
|----------------------------------------------------------------------------------------------------|---------|
| Navigatio     Navigatio     Connection     Property   Value   Connection     Property   Value   Connection     TMAqent   Uter Name   Personal   Connection Profile Name   Wildfly Pod   Save Password   Connection   Connection     Connection     Connection <th>2" Q, I</th>                                                                                                    | 2" Q, I |
| Navigatio A Connection Connection          Image: Connection Type       TMAgent         User Name       Property         Value       Connection Type         TMAgent       Connection Type         Description       Connection Type         Connection Type       TMAgent         Description       Connection Type         Property       Value         Connection Type       TMAgent         Description       Connection String         Ettp://wildfly-tm-timemachine-poc.18.236.20.241.nip.io/         Connection String       Ettp://wildfly-tm-timemachine-poc.18.236.20.241.nip.io/         Connection Profile Name       Connect         Saverd?       Connect         Connect       Connect                                                                                                    | 2" Q I  |
| Property       Value         Connection Type       TMAgent         User Name       Property         Connection String       http://wildfly-tm-timemachine-poc.18.236.20.241.nip.io/         Connection Profile Name       Wildfly Pod         Save Password?       Connect                                                                                                    |         |
| Uter Name Pessword Connection String Connection Profile Name Connection Profile Name Connection Connect Connect Connec | v       |
| Save Password?<br>Connect                                                                                                    |         |
|                                                                                                    |         |
|                                                                                                    |         |
|                                                                                                    |         |
|                                                                                                    |         |
|                                                                                                    |         |
| TMAgent connection string in format hostport<br>Where<br>boot a boot name or IR address where Time Michine Agent is sumjney                                                                                                    | 1       |
| < u >> dost - port on which Time Machine Agent is uning (by default, 7600) if port is not provided, then it is will be set to 0.                                                                                                    |         |
|                                                                                                    |         |

Configure the following connection settings for remote Time Machine:

- **Connection Type** choose **TMAgent** connection type;
- **Connection String** use the address specified as the Route that exposes Time Machine service for your OpenShift deployment.
- Connection Profile Name optional name of the connection profile

Finally, click Connect button to connect to Time Machine service in the pod, which should look similar to below:

| ō                                           |            | Time Machine Ent      | erprise Management     | Console : Version | 1.1R76              |             |                                       |
|---------------------------------------------|------------|-----------------------|------------------------|-------------------|---------------------|-------------|---------------------------------------|
| Connection Action Help                      |            |                       |                        |                   |                     |             |                                       |
| 🔏 🔑 🔒 😫 🗳 🔜 🖪                               | 2          |                       |                        |                   |                     |             |                                       |
| 📳 Navigation 🛛 🖉 🖉 🗖                        | Connection | POD List :: Wildfly I | Pod 23                 |                   |                     | 0           | e e e e e e e e e e e e e e e e e e e |
| ▲ Magent : Wildfly Pod, Version: v18.03Rr06 | 0.0        | 03 10 🝮               | Q0@                    | 22                |                     |             |                                       |
| POD                                         | Name       | Туре                  | Virtual Clock Enabled? | Virtual Time      | Virtual Clock Speed | Persistent? | System Time                           |
|                                             | POD        | Kubernetes POD        | No                     |                   |                     |             | 18 Jan 2021 01:16 PM UTC              |
|                                             | _          |                       |                        |                   |                     |             |                                       |
|                                             |            |                       |                        |                   |                     |             |                                       |
|                                             |            |                       |                        |                   |                     |             |                                       |

To create a virtual clock for the pod, either click on the **Add Virtual Clock** button (icon of a clock with a green plus sign), or simply double click on the listed POD.

| ö         |                | Virtual Clock Settings                       |                             |            |
|-----------|----------------|----------------------------------------------|-----------------------------|------------|
| POD List  |                |                                              | Virtual Clock Settings      |            |
| 5 Q () 📝  | 2              | Property                                     | Value                       |            |
| Name      | Type           | Lise Absolute Virtual Clock?                 |                             |            |
|           | Kubernetes P(  | Frozen?                                      |                             |            |
|           | nubernetes ( ) | Virtual Clock Speed                          | 1                           | ^          |
|           |                | Persistent?                                  |                             | V          |
|           |                | 4 2. Virtual Clock Settings :: Absolute Time |                             |            |
|           |                | Absolute Date                                | 2/29/2024                   | <b>□</b> - |
|           |                | Absolute Time                                |                             | 0          |
|           |                | Keep Current Time                            | February 2024               | - Lotter   |
|           |                | ▲ 3. Virtual Clock Settings :: Relative Time | Sun Mon Tue Wed Thu Fri Sat |            |
|           |                | Relative Years                               | 28 29 30 31 1 2 3           | A          |
|           |                | Relative Days                                |                             | -          |
|           |                | Relative Hours                               | 18 19 20 21 22 23 24        | -          |
|           |                | Relative Minutes                             | 25 26 27 28 29 1 2          | ~          |
|           |                |                                              | 3 4 5 6 7 8 9               |            |
|           |                |                                              | Today: 1/18/2021            |            |
|           |                |                                              |                             |            |
|           |                |                                              |                             |            |
|           |                |                                              |                             |            |
|           |                |                                              |                             |            |
|           |                |                                              |                             |            |
|           |                |                                              |                             |            |
|           |                |                                              |                             |            |
|           |                |                                              | I                           |            |
|           |                | Virtual clock absolute date.                 |                             |            |
| 1200      |                |                                              |                             |            |
| <   III   | >              |                                              |                             |            |
| OK Cancel |                |                                              |                             |            |

GRAPHIC 11

You can configure the following parameters for pod virtual clocks:

- Use Absolute Virtual Clock? enables an absolute date and time for the virtual clock. If unchecked, a relative time offset from the system time can be used.
- Frozen? determines if the virtual clock is frozen or running.
- **Clock Speed** configures the speed of virtual clock. This parameter is always 0 for frozen virtual clocks (e.g. value of 3 means that the clock is three times faster than system clock, while -3 means that it is 3 times slower than the system clock).
- Absolute Date & Time sets the exact virtual time for virtual clock.
- **Relative Years, Days, Hours, Minutes** enables you to use relative time for virtual clock. The virtual time is calculated from the current time using the specified relative parameters. Positive values increment virtual time, negative values decrement virtual time.

Please note that you are allowed to configure either Absolute Time or Relative Time parameters, but not both for a single virtual clock.

Click OK to enable the virtual clock for all the selected items. After that, you will see the pod displayed with new virtual time in the Pod List panel. You can also click Refresh list toolbar button to refresh the list with active virtual clocks, as seen below:

| Connection Action Help                                          |           |                   |                        |                          |                     |             |                                         |
|-----------------------------------------------------------------|-----------|-------------------|------------------------|--------------------------|---------------------|-------------|-----------------------------------------|
| 🔏 🔑 - 🔒 💋 🌆 🔒 🕐                                                 |           |                   |                        |                          |                     |             |                                         |
| 📳 Navigation 🔰 🧭 🖾 🗆                                            | Connectio | n 🏩 POD List :: W | ildfly Pod 🕄           |                          |                     | G           | 0 2 0 0 0 0 0 0 0 0 0 0 0 0 0 0 0 0 0 0 |
| ▲ 🙀 TMAgent : Wildfly Pod, Version: v18.03Rr06     ▲ 🌱 POD List | 03 0      | 0                 | \$Q0(                  | 000                      |                     |             |                                         |
| POD (Virtual Time: 29 Feb 2024 09:00 AM UTC)                    | Name      | Туре              | Virtual Clock Enabled? | Virtual Time             | Virtual Clock Speed | Persistent? | System Time                             |
|                                                                 | POD       | Kubernetes POD    | Yes                    | 29 Feb 2024 09:00 AM UTC | 1                   | No          | 18 Jan 2021 02:13 PM UTC                |
|                                                                 |           |                   |                        |                          |                     |             |                                         |

In order to confirm whether the target pods configured to see virtual time, actually see virtual time correctly, we can to go to the respective pods, and check in the terminal window whether virtual time is visible.

Finally, if we want to revert back to the system time we just need to remove the virtual clock, and to do that select the pod in the Pod List Panel and click Remove Virtual Clock toolbar button (icon of a clock with a red minus sign):

|                                              | Time      | e Machine Enter   | prise Management          | Console : Version 1.1R76       |                     |             |                          |
|----------------------------------------------|-----------|-------------------|---------------------------|--------------------------------|---------------------|-------------|--------------------------|
| nnection Action Help                         |           |                   |                           |                                |                     |             |                          |
| 8 🔎 - 🔒 💋 🚨 🖪 🕐                              |           |                   |                           |                                |                     |             |                          |
| Navigation 🛛 🚀 💋 🗆                           | Connectio | n 🏩 POD List :: W | ildfly Pod 🖾              |                                |                     | G           | I ■ ♣ ■ ♣ ■ ♥            |
| TMAgent : Wildfly Pod, Version: v18.03Rr06   | 03 0      | 0                 | <b>\$</b> Q0(!            | ð Ø Ø                          |                     |             |                          |
| POD (Virtual Time: 29 Feb 2024 09:05 AM UTC) | Name      | Туре              | Virtual Clock Enabled?    | Virtual Time                   | Virtual Clock Speed | Persistent? | System Time              |
|                                              | POD       | Kubernetes POD    | Yes                       | 29 Feb 2024 09:05 AM UTC       | 1                   | No          | 18 Jan 2021 04:32 PM UTC |
|                                              |           |                   |                           |                                |                     |             |                          |
|                                              |           | -                 | 5m (1000                  |                                |                     |             |                          |
|                                              |           |                   | Confirma                  | tion                           | ×                   |             |                          |
|                                              |           |                   |                           |                                |                     |             |                          |
|                                              |           |                   |                           |                                |                     |             |                          |
|                                              |           | 2 Arev            | ou sure to remove virtual | clocks for the selected items? |                     |             |                          |
|                                              |           | Are y             | ou sure to remove virtual | clocks for the selected items? |                     |             |                          |
|                                              |           | Are y             | ou sure to remove virtual | clocks for the selected items? |                     |             |                          |
|                                              |           | Are y             | ou sure to remove virtual | clocks for the selected items? |                     |             |                          |
|                                              |           | 🕜 Arey            | ou sure to remove virtual | clocks for the selected items? |                     |             |                          |
|                                              |           | 🕜 Are y           | ou sure to remove virtual | clocks for the selected items? |                     |             |                          |
|                                              |           | 🕜 Are y           | ou sure to remove virtual | clocks for the selected items? |                     |             |                          |
|                                              |           | ? Are y           | ou sure to remove virtual | clocks for the selected items? |                     |             |                          |
|                                              |           | Are y             | ou sure to remove virtual | clocks for the selected items? |                     |             |                          |
|                                              |           | Are y             | ou sure to remove virtual | clocks for the selected items? |                     |             |                          |
|                                              |           | Arey              | ou sure to remove virtual | clocks for the selected items? |                     |             |                          |
|                                              |           | Are y             | ou sure to remove virtual | clocks for the selected items? |                     |             |                          |
|                                              |           | Are y             | ou sure to remove virtual | clocks for the selected items? |                     |             |                          |
|                                              |           | ? Are y           | ou sure to remove virtual | clocks for the selected items? |                     |             |                          |
|                                              |           | ? Are y           | ou sure to remove virtual | Clocks for the selected items? |                     |             |                          |

#### CREATING MULTIPLE DIFFERENT VIRTUAL CLOCKS IN THE SAME NAMESPACE

In the previous section we saw that by creating a deployment with Time Machine container image, we can time travel any other target deployment (configured accordingly) in the same namespace, and all of the targets would then see the same virtual time.

In case there is a need to have multiple different virtual clocks in the same namespace, we can achieve that by creating multiple Time Machine deployments.

That means that you will need to go through the steps described earlier (and create separate persistent volume claims and routes).

You would then connect to multiple Time Machine deployments via TM Enterprise Management Console, creating multiple connections, and as connection strings use respective routes.

#### SIMULTANEOUSLY TIME TRAVELLING PODS ACROSS DIFFERENT NAMESPACES USING TMSS

If there is a need to simultaneously time travel pods across different namespaces, or to be more precise, different Time Machine deployments and the target pods configured to get virtual time from them (be it in the different or same namespace), we need to use Time Machine Sync Server (TMSS).

To connect to a previously deployed TMSS (as mentioned in the earlier section "Setting up the Environment"), we'll use the same TMEMC GUI, by clicking on the **New Connection** button, choosing the TM Sync Server connection type, and specifying the **Connection String** (depending on the details of the actual TMSS that's available to you):

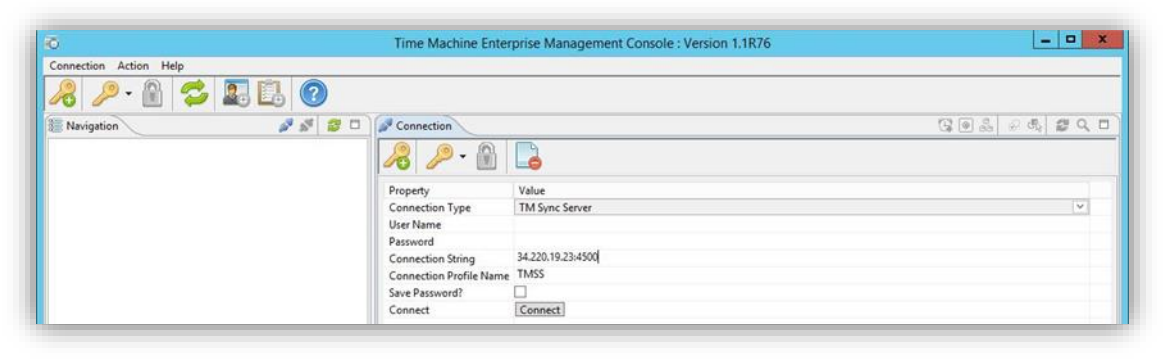

GRAPHIC 14

TMSS uses the concept of "Sync Groups" to group together the targets that you simultaneously want to time travel. Once connected to TMSS, we'll click on the Add New Sync Group button:

| ō                                                              | Time Machine                              | e Enterprise Manageme | nt Console :   | Version 1.1R76                         |           |           |
|----------------------------------------------------------------|-------------------------------------------|-----------------------|----------------|----------------------------------------|-----------|-----------|
| Connection Action Help                                         |                                           |                       |                |                                        |           |           |
| 🔏 🔑 · 🔒 😂 🖳 🗓                                                  | . 0                                       |                       |                |                                        |           |           |
| Navigation                                                     | 2 2 0                                     | Connection 🟯 Time     | Machine Sync G | aroups :: TMSS 🕴 🚪 Script List :: TMSS | 302       | 0 4 2 Q 1 |
| A 🟯 TM Sync Server : @TMSS, Version: 1.1R60<br>Sync Group List | , Licensed to 3S, Roles : "administrator" |                       |                | 2 🗹 🗹 🖸 🖸                              |           |           |
| Script List                                                    |                                           | Sync Group Name       | Enabled?       | Target List                            | Virtual T | ime       |

In the new Sync Group Management & Settings window, we should specify the sync group name and the virtual time desired, and then click on the **Add Target** button in the top left corner to add desired Time Machine deployment(s) to the group, by specifying the respective route(s) for Time Machine service(s) on port 7800:

| Sync Group Setting: Sync Group Masagement Sync Group Masagement S                                                                                                    | 5                     |                          |                 |                           | Sync Group          | lanagement & Settings                                         | _ 0                        |
|----------------------------------------------------------------------------------------------------|-----------------------|--------------------------|-----------------|---------------------------|---------------------|---------------------------------------------------------------|----------------------------|
| Image: Solution of the state of the state of t                                                                                                    | Sync Group Setting    | as 🔶 Sync Group M        | lanagement      |                           |                     |                                                               |                            |
| Spic Group Virtual Time :: not evabled Poppriv                                                                                                    |                       | 💋 🔍 🗹                    | 1 🛃 🖣           | 6 🗇 😘 🖸                   |                     |                                                               |                            |
| Property Value<br>1. General Strings<br>Suc Group Name<br>Enabled <sup>11</sup><br>Description<br>2. General Virtual Clock Strings<br>Apply Virtual Clock Strings<br>Contend Strings<br>Property Value<br>1. Strings Cock Strings Aboute Time (Time Zone: Coordinated Universal Time UTC)<br>Aboute Time (Coordinated Universal Time UTC)<br>Aboute Time (Coordinated Universal Time UTC |                       |                          |                 |                           | Sync Group          | irtual Time :: not enabled                                    |                            |
|                                                                                                    | Property              |                          |                 |                           | Value               |                                                               |                            |
| Space Group Name Conduction Proceed Statings to Sync Group Rules?  Apply Vitual Clock Settings  Apply Vitual Clock Settings  Apply Vitual Clock Settings  Prosent Vitual Clock Settings  Provide Vitual Clock Settings  Absolute Vitual Time VTC  Absolute Date (Coordinated Universal Time UTC)  Absolute Date (Coordinated Universal Time UTC)  Absolute Time (Coordinated Universal Time UTC)  Absolute Time (Coordinated Universal Time UTC)  Absolute Time (Time Zene Coordinated Universal Time UTC)  Absolute Time (Coordinated Universal Time UTC)  Absolute Time (Coordinated Universal Time (Coordinated Universal Time (Coordinated Universal Time (Coordinated Uni                                                                                                    | 4 1. General Setting  | js –                     |                 |                           |                     |                                                               |                            |
| Description       2. General Virtual Clock Settings       Apply Virtual Clock Settings to Sync Group Rules?       Ure Absolute Virtual Clock?       Present?       Virtual Clock Settings:       Persistent? (Valid only for TMAgent targets)       Resume Last Virtual Time UTC)       Absolute Time       Absolute Time (Coordinated Universal Time UTC)       Absolute Time       4. Virtual Clock Settings:       Absolute Time       Value       Choose Existing Target Type       Value       Value       Connection String       Target Type       Online!       Connection String       Target Type       Online!       Connection String       Target Type       Oracle Database connection string in format hostport/service       What       OK       Cancel                                                                                                    | Sync Group N          | ame                      |                 |                           | Time Machine PoC    |                                                               |                            |
| Description Apply Virtual Clock Settings to Sync Group Rules? Use Absolute Virtual Clock Settings to Sync Group Rules? Use Absolute Virtual Clock Settings 1 Persister? (Viale only for TMAgent targets) Resume Last Virtual Time? 3 Virtual Clock Settings : Relative Time UTC) Absolute The (Coordinated Universal Time UTC) Xeep Current Time  3 Virtual Clock Settings : Relative Time  1 arget Name                                                                                                    | Enabled?              |                          |                 |                           |                     |                                                               |                            |
| a 2. General Virtual Clock Settings Spice Group Rules?<br>Apply Virtual Clock Settings Spice Group Rules?<br>Virtual Clock Speed<br>1<br>Presenter Virtual Tick Speed<br>1<br>Property<br>Value<br>2. Strinual Clock Settings: Absolute Time (Time Zene: Coordinated Universal Time UTC)<br>Absolute Time (Coordinated Universal Time UTC)<br>Absolute Time (Coordinated Universal Time UTC)<br>4. Virtual Clock Settings: Absolute Time (Time Zene: Coordinated Universal Time UTC)<br>4. Virtual Clock Settings: Absolute Time (Time Zene: Coordinated Universal Time UTC)<br>4. Virtual Clock Settings: Absolute Time (Time Zene: Coordinated Universal Time UTC)<br>4. Virtual Clock Settings: Absolute Time (Time Zene: Coordinated Universal Time UTC)<br>4. Virtual Clock Settings: Relieve Time<br>1. Virtual Clock Settings: Time UTC)<br>4. Virtual Clock Settings: Time UTC)<br>4. Virtual Clock Settings: Relieve Time<br>1. Virtual Clock Settings: Relieve Time<br>1. Virtual Clock Settings: Reliev              | Description           |                          |                 |                           |                     |                                                               |                            |
| Apply Virtual Clock Settings to Sync Group Rules? Use Absolute Virtual Clock? Prozen? Virtual Clock Settings: Absolute Time? A Virtual Clock Settings: Absolute Time (TC) Absolute Date (Coordinated Universal Time UTC) Absolute Time (Coordinated Universal Time UTC) Absolute Time (Coordinated Universal Time UTC) CZ57/0204 Absolute Time (Coordinated Universal Time UTC) Absolute Time (Coordinated Universal Time UTC) Absolute Time (Coordinated Universal Time UTC) Absolute Time (Coordinated Universal Time UTC) Absolute Time (Coordinated Universal Time UTC) Absolute Time (Coordinated Universal Time UTC) Absolute Time (Coordinated Universal Time UTC) Absolute Time (Coordinated Universal Time UTC) Target List Target Name Target Ist Target Name Target Ist Target Virtual Clock Setting: Target Virtual Time Target List Target Name Target Target Type Online? Connection String Target Virtual Time Target List Corracle Database connection string in format hostport/service Whete Name OK Cancel                                                                                                    | # 2. General Virtual  | Clock Settings           |                 |                           |                     |                                                               |                            |
| Use Absolute Virtual Clock?   Freem   Virtual Clock Speed   Property   Value   Property   Value   Absolute Time (Coordinated Universal Time UTC)   Absolute Coordinated Universal Time UTC)   Absolute Time (Coordinated Universal Time UTC)   Absolute Time (Coordinated Universal Time UTC)   Absolute Time (Coordinated Universal Time UTC)   Absolute Time (Coordinated Universal Time UTC)   Absolute Time (Coordinated Universal Time UTC)   Absolute Time (Coordinated Universal Time UTC)   Absolute Time (Coordinated Universal Time UTC)   Absolute Time (Coordinated Universal Time UTC)   A Virtual Clock Settings : Belative Time                                                                                                    | Apply Virtual         | Clock Settings to Sync ( | Group Rules?    |                           | ✓                   |                                                               |                            |
| Freezen?     I       Virtual Clock Speed     1       Property     Value       A Stritual Clock Speed     I       A Stritual Clock Speed     I       A Stritual Clock Speed     I       A Stritual Clock Strings : A Boolate Time (Time Zone: Coordinated Universal Time UTO)     Coordinated Universal Time UTO)       Absolute Time (Coordinated Universal Time UTO)     Coordinated Universal Time UTO)       Absolute Time (Coordinated Universal Time UTO)     Coordinated Universal Time UTO)       Absolute Time (Coordinated Universal Time UTO)     Coordinated Universal Time UTO)       A Virtual Clock Settings : Relative Time     Imaget Name       Ital clock Astings in Absolute Time in format hhrmm AM/PM.     Imaget List       Target Name     Target Type       Iarget Name     Target Type       Online?     Connection String       Target Virtual Time     Imaget Virtual Time       Iarget Name     Target Type       OK     Cancel                                                                                                    | Use Absolute          | Virtual Clock?           |                 |                           | ✓                   |                                                               |                            |
| Windl Clock Speed 1   Persister (Vide only for IMAgent target)   Resume Last Windl Time?   A Struct Clock Strings :: Boloke Time (Time Zone Coordinated Universal Time UTC)   Absolute Date (Coordinated Universal Time UTC)   Absolute Time (Coordinated Universal Time UTC)   Absolute Time (Time Time (Time Time Time Time (Time Time Time (Time Time Time (Time Time Time (Time Time (Time Time (Time Time (Time (Time Time (Time (Time (Time (Time (Tim                                                                                                    | Frozen?               |                          |                 |                           |                     |                                                               |                            |
| Persistent? (Vaid only for TMAgent targets)     Image: Section target the section target the section target the section target the section target target to section target to section ta                                                                                                    | Virtual Clock         | speed                    |                 |                           | 1                   | Z Target Settinge                                             | x 🗘                        |
| Become Last Virtual Time?     Value       A Virtual Cock Settings :: Abolate Time (Time Zone: Coordinated Universal Time UTC)     27/27/2024       Absolute Date (Coordinated Universal Time UTC)     27/27/2024       Absolute Time     Image Name       A Virtual Cock Settings :: Abelate Time     Value                                                                                                    | Persistent? (Va       | alid only for TMAgent t  | argets)         |                           |                     | Target Settings                                               |                            |
| a 3. Virtual Clock Settings: a Absolute Time (Time Zone: Coordinated Universal Time UTC) Absolute Time (Coordinated Universal Time UTC) Absolute Time (Coordinated Universal Time UTC) Keep Current Time A 4. Virtual Clock Settings: Belative Time Target Name Target Type Online? Connection String Target Virtual Time Connection String Target Virtual Time Connection String Target Virtual Time Connection String Connection String Connection Connection String Connec                                                                                                    | Resume Last \         | /irtual Time?            |                 |                           |                     | Property Value                                                |                            |
| Absolute Date (Coordinated Universal Time UTC)<br>Absolute Time (Coordinated Universal Time UTC)<br>Absolute Time (Coordinated Universal Time UTC)<br>Absolute Time (Coordinated Universal Time UTC)<br>A Virtual Clock Settings: Relative Time<br>Tualet Clock Settings: Relative Time<br>Tualet Clock Settings: Relative Time<br>Target Ist<br>Target Type TMdarent Portuge<br>Connection String Target Virtual Time<br>Target Virtual Time<br>Target Virtual Time<br>Target Database connection string in format hostport/service<br>Where<br>Where<br>Turd Clock Settings: Relative Time<br>Target Virtual Time<br>Connection String Target Virtual Time<br>Connection String Target Virtual Time<br>Conscience String Connection String Target Virtual Time<br>Conscience String Connection String                     | a 3. Virtual Clock S  | ettings :: Absolute Time | e (Time Zone: I | Coordinated Universal Tim | e UTC)              | Choose Existing Target                                        | V                          |
| Absolute Time (Coordinated Universal Time UTC) 000 AM Target Name Pod1 Target Name Pod1 User Name A Virtual Clock Settings :: Relative Time Target List Target Name Target Type Online? Connection String Target Virtual Time Target Name Target Type Online? Connection String Target Virtual Time Oracle Database connection string in format hostport/service Whete Whete Connection string in format hostport/service Whete Connection string in format hostport/service Whete Connection string in format hostport/service Whete Connection string in format hostport/service Connection string in format hostport/service Connection string Connection string in format hostport/service Connection string Connection string Connection string Connection string Connection string Connection string Connection string Connection string Connection string Connection Connection Connection Connection Connection Connection Connection Connection Connection Connection Connection Connection Connection Connection Connection Connection Connection Connection Connection Connection Con                                                                                                    | Absolute Date         | (Coordinated Universa    | I Time UTC)     |                           | 2/29/2024           | Target Type TMAgent                                           | V V                        |
| Keep Current Time     Dury Maine       4. Virtual Clock absolute time in format hhrmm AM/PM.     Parsecold       Target Name     Target Type     Online?       Connection String     Target Virtual Time       Target Name     Target Type     Online?       Connection String     Target Virtual Time       Oracle Database connection string in format hostsport/service     Total Connection       Virtual Control Automation     OK                                                                                                    | Absolute Time         | e (Coordinated Universi  | al Time UTC)    |                           | 9:00 AM             | Tarnet Name Pod1                                              | 0                          |
| I A. Virbual Clock Settions :: Relative Time       intual clock absolute time in format hhumn AM/PM.         Target Name     Target Type     Online?   Connection String Target Virbual Time                                                                                                    | Keep Current          | Time                     |                 |                           |                     | Urer Name                                                     |                            |
| Situal clock absolute time in format hkmm AM/PM.  Target Type Online? Connection String Target Vitual Time  Target Name Target Type Online? Connection String Target Vitual Time  Connection String Connection string in format hostport/service  Concel                                                                                                    | 4 4. Virtual Clock S  | ettinos :: Relative Time |                 |                           |                     | Descend                                                       |                            |
| Target Name Target Type Online? Connection String Target Virtual Time Target Name Target Type Online? Connection String Target Virtual Time                                                                                                    | irtual clock absolute | time in format hhrmm     | AM/PM.          |                           |                     | Connection Dates (http://wildfbutm-timemachine.noc)           | 8 236 20 241 pip in 4      |
| Target List       Target Type     Online?     Connection String     Target Virtual Time       Image: Connection String     Target Virtual Time     Image: Connection String       Image: Connection String     Target Virtual Time       Image: Connection String     Target Virtual Time       Image: C                                                                                                    |                       |                          |                 |                           |                     | Connection string                                             | and a second second second |
| Target Name     Target Type     Online?     Connection String     Target Vitual Time       Image: Construction String     Target Vitual Time     Image: Construction String     Image: Construction String       Image: Construction String     Target Vitual Time     Image: Construction String     Image: Construction String       Image: Construction String     Target Vitual Time     Image: Construction String     Image: Construction String       Image: Construction String     Image: Construction String     Image: Construction String     Image: Construction String       Image: Construction String     Image: Construction String     Image: Construction String     Image: Construction String       Image: Construction String     Image: Construction String     Image: Construction String     Image: Construction String       Image: Construction String     Image: Construction String     Image: Construction String     Image: Construction String       Image: Construction String     Image: Construction String     Image: Construction String     Image: Construction String       Image: Construction String     Image: Construction String     Image: Construction String     Image: Construction String       Image: Construction String     Image: Construction String     Image: Construction String     Image: Construction String       Image: Construction String     Image: Construction String     Image: Construction String     Image: Construction String                                                                                                    |                       |                          |                 | Tar                       | get List            |                                                               |                            |
| Coracle Database connection string in format hostport/service                                                                                                    | Target Name           | Target Type              | Online?         | Connection String         | Target Virtual Time |                                                               |                            |
| C III                                                                                                    |                       |                          |                 |                           |                     |                                                               | 67                         |
| Oracle Database connection string in format hostport/service                                                                                                    |                       |                          |                 |                           |                     |                                                               |                            |
| Oracle Database connection string in format hostport/service                                                                                                    |                       |                          |                 |                           |                     |                                                               |                            |
| Cracle Database connection string in format hostport/service                                                                                                    |                       |                          |                 |                           |                     |                                                               |                            |
| Oracle Database connection string in format hostport/service                                                                                                    |                       |                          |                 |                           |                     |                                                               |                            |
| Cracle Database connection string in format hostport/service Where Where OK Cencel                                                                                                    |                       |                          |                 |                           |                     |                                                               |                            |
| Oracle Database connection string in format hostport/service                                                                                                    |                       |                          |                 |                           |                     |                                                               |                            |
| Oracle Database connection string in format hostport/service                                                                                                    |                       |                          |                 |                           |                     |                                                               |                            |
| C III                                                                                                    |                       |                          |                 |                           |                     | Oracle Database connection string in format host:port/service |                            |
| C III                                                                                                    |                       |                          |                 |                           |                     | Where                                                         | ~                          |
| C III                                                                                                    |                       |                          |                 |                           |                     | hand Orenda database hand                                     |                            |
|                                                                                                    |                       |                          |                 |                           |                     | OK Cancel                                                     |                            |
|                                                                                                    | <                     |                          |                 |                           |                     |                                                               |                            |
|                                                                                                    |                       |                          |                 |                           |                     |                                                               |                            |
| OK Save Close                                                                                                    | OK                    | Save                     | Close           | 1                         |                     |                                                               |                            |

**GRAPHIC 16** 

Finally, to create virtual clocks in both pods at the same time, we'll click on the **Enable Sync Group** button, which is also marked in the picture above (at the middle of the button ribbon). TMSS will check if the targets are available and set virtual time on both of them, as seen in the picture below:

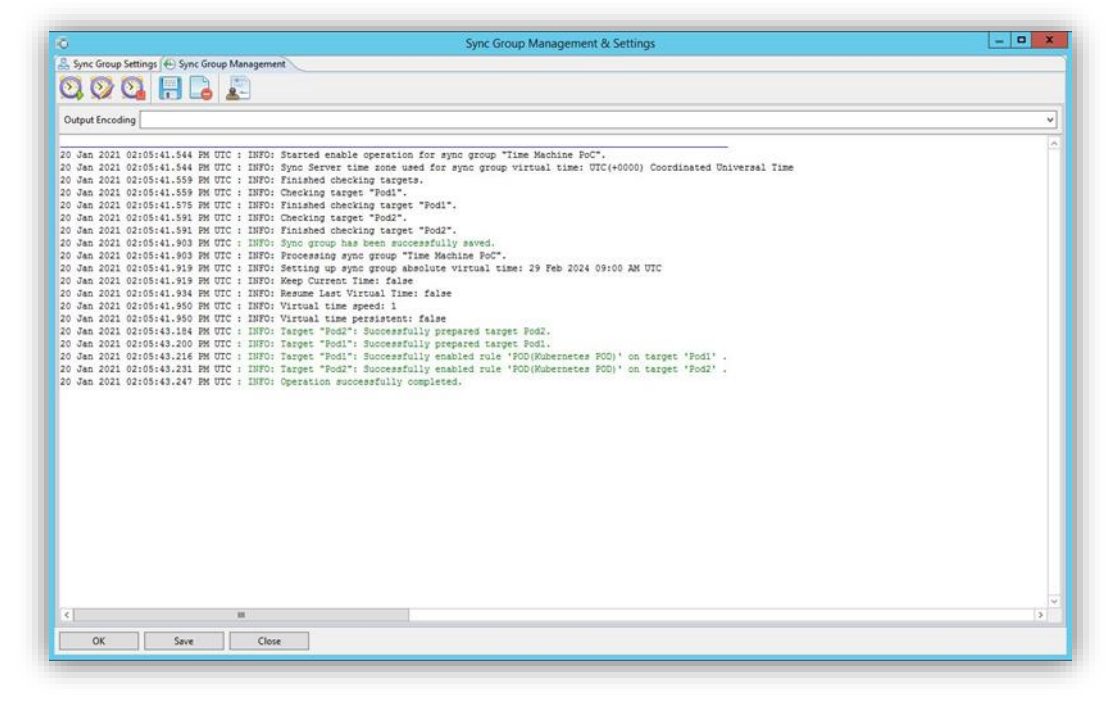

After we click on the **Close** button, we'll see that our sync group is displayed in the Console with virtual time:

| 5                                                                        | Time Machin                                  | ne Enterprise Manage | ment Cons    | ole : Version 1.1R76 |                    |                          |
|--------------------------------------------------------------------------|----------------------------------------------|----------------------|--------------|----------------------|--------------------|--------------------------|
| Connection Action Help                                                   |                                              |                      |              |                      |                    |                          |
| 🔏 🔑 · 🔒 🥩 💵                                                              | 1. 0                                         |                      |              |                      |                    |                          |
| Navigation                                                               | a 🖉 🖉 🖾                                      | Connection 🚨 Tim     | e Machine Sy | nc Groups = TMSS 💱   | Script List = TMSS | G 🛛 🕹 🖉 🔩 🖉 Q I          |
| a 🛃 TM Sync Server : @TMSS, Version: 1.1<br>a 🐨 Sync Group List          | R60, Licensed to 35, Roles : "administrator" | ***                  | - 3          | 0                    | 00                 |                          |
| Time Machine PoC (Virtual Time: 29 Feb 2024 09:00 AM UTC)<br>Script List |                                              | Sync Group Name      | Enabled?     | Target List          |                    | Virtual Time             |
|                                                                          |                                              | Time Machine PoC     | Yes          | Pod1(TMAgent),Pod    | (TMAgent)          | 29 Feb 2024 09:00 AM UTC |
|                                                                          |                                              |                      |              |                      |                    |                          |
|                                                                          |                                              |                      | -            |                      |                    |                          |

GRAPHIC 18

To remove created virtual clocks and revert back to the system time, we just need to disable the sync group:

| ennetion action Hep                                                                                                    |                                     |                   |                                                                                                    |                                          |
|----------------------------------------------------------------------------------------------------|-------------------------------------|-------------------|----------------------------------------------------------------------------------------------------|------------------------------------------|
| Nevigation 25 5 0                                                                                                    | Connection                          | Machine Sy        | nc Groups :: TMSS II 8 Script List :: TMSS                                                                                                    | ो ख <b>ा है</b> ज की <b>छ</b> दा         |
| a ∰ TM Sync Server (DTMS), terrison: 1.1600, Licensed to 15, Roles : "administrator"<br>a ♥ Sync Group Lit<br>← Time Machine PaC (Virtual Time 29 Feb 2024 09:00 AM UTC)<br>[] \$ Scipillat | Sync Group Name<br>Time Machine PoC | Enabled?<br>Yes   | Construction of the second second sec | Virtual Time<br>29 Feb 2024 09:00 AM UTC |
|                                                                                                    | <b>2</b> Are                        | Cc<br>you sure to | disable the selected sync group?                                                                                                    |                                          |
| -                                                                                                    |                                     |                   |                                                                                                    |                                          |

Please note that TMSS offers the possibility of fully automating time traveling via the built-in URL API, using any programming language that can make simple web service calls (via http or https), and automation frameworks of your choice.

For more details on TMSS API, please refer to the TMSS Manual, available in the installation folder, or upon request from the Solution-Soft team.

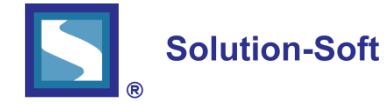

SolutionSoft Systems, Inc. 2350 Mission College Blvd., Suite #777 Santa Clara, CA 95054, U.S.A. Phone: 1.408.346.1400 Sales: 1.408.346.1415

Europe SolutionSoft Systems, Inc. Trnska 8, Suite 7 Belgrade, Serbia, 11000 Phone: +1381 11 403 1523

www.solution-soft.com

www.facebook.com/solution-soft www.twitter.com/solution-soft www.linkedin.com/solution-soft

This document is provided for information purposes only, and the contents hereof are subject to change without notice. This document is not warranted to be error-free, nor subject to any other warranties or conditions, whether expressed orally or implied in law, including implied warranties and conditions of merchantability or fitness for a particular purpose. We specifically disclaim any liability With respect to this document, and no contractual obligations are formed either directly or indirectly by this document. This document may not be reproduced or transmitted in any form or by any means, electronic or mechanical, for any purpose, without our prior written permission.

Copyright © 1993-2021 SolutionSoft Systems, Inc. All rights reserved. Time Machine and Solution-Soft are registered trademarks of SolutionSoft Systems, Inc. All other trademarks are properties of their respective owners.

WP149\_LM20210723